## 3.1.7 In Quyết định áp dụng

**Bước 1**: Chọn 1 Quyết định áp dụng trên danh sách ở trang **Quyết định áp dụng hóa đơn.** Kích chuột vào <sup>(IN)</sup> ở dòng tương ứng. Màn hình **Xem thông tin chi tiết Quyết định áp dụng** sẽ hiển thị.

Bước 2: kích chọn In quyết định. Hộp thoại in sẽ xuất hiện.

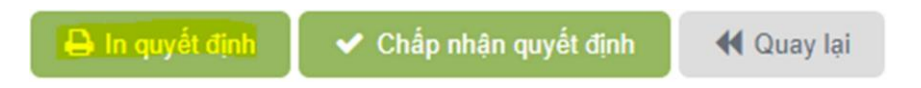